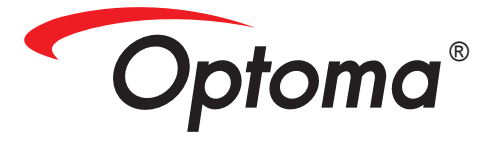

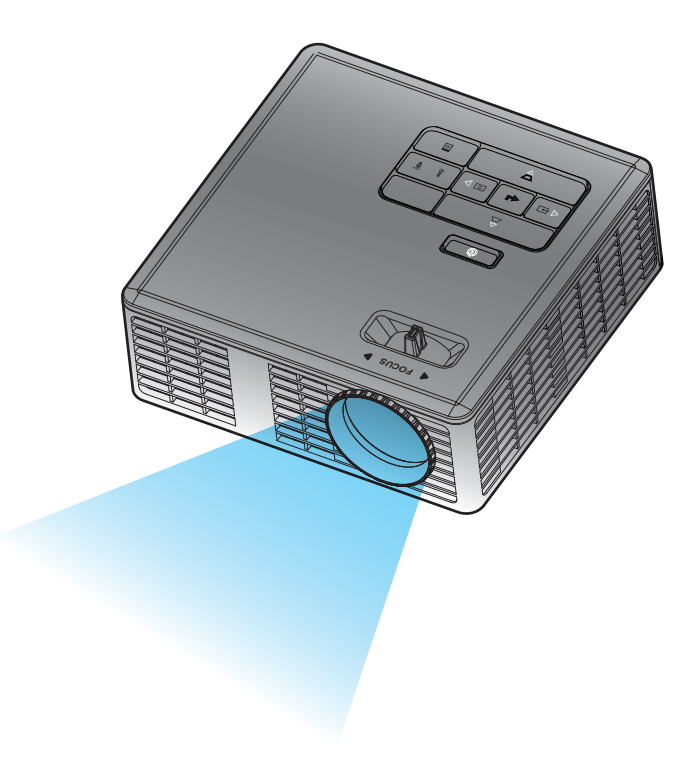

Bruksanvisning

# Innehåll

| Säkerhetsintstruktioner                     | 3  |
|---------------------------------------------|----|
| Uttalande om avsedd användning              |    |
| Säkerhetsinformation                        |    |
| Säkerhetsetiketter                          | 6  |
| Varumärken                                  | 7  |
| Video- och ljudavkodningsmeddelanden        | 7  |
| Reglerande information                      |    |
| CE-deklaration                              | 9  |
| WEEE-deklaration                            | 9  |
| Introduktion                                | 10 |
| Förpackningens innehåll                     | 10 |
| Om projektorn                               |    |
| Huvudenhet                                  |    |
| In/utgångar                                 | 12 |
| Kontrollpanel                               | 13 |
| Fjärrkontroll                               |    |
| Sätta i fjärrkontrollens batteri            | 15 |
| Fjärrkontrollens driftsområde               | 15 |
| Installation                                | 16 |
| Ansluta till en dator                       | 16 |
| Anslutna till DVD-spelare                   |    |
| Ansluta till multimedia                     |    |
| Sätta på och stänga av projektorn           | 19 |
| Slå på projektorn                           | 19 |
| Stänga av projektorn                        | 19 |
| Justera projicerad bild                     |    |
| Höj projektorn                              |    |
| Sänka projektorns höjd                      |    |
| Justering av projektorns fokus              |    |
| Justera storleken på den projicerade bilden | 21 |
| Användarkontroller                          | 23 |
| Använda OSD-menyn                           | 23 |
| Huvudmeny                                   |    |
| Språk                                       |    |
| Källa                                       |    |
| Visningsläge                                |    |
| Ljud                                        |    |
| AUTOJUST                                    |    |

1

| OSD Reset                                                 |    |
|-----------------------------------------------------------|----|
| Data Transferring                                         |    |
| Avancerade inst.                                          |    |
| Fast programvaruversion                                   |    |
| Menyn Avancerade inst                                     |    |
| VISA (i PC-läge)                                          |    |
| VISA (i Videoläge)                                        |    |
| Bildinst                                                  |    |
| Ströminställningar                                        | 30 |
| Multimediaintroduktion                                    |    |
| Bildformat                                                |    |
| Videoformat                                               |    |
| Ljudformat                                                |    |
| Office Viewer-format                                      |    |
| Hur man ställer in filtyp för multimedia med USB          |    |
| Hur man ställer in filtyp för multimedia med MicroSD      |    |
| Hur man ställer in filtyp för multimedia med internminne  |    |
| Multimedia huvudmeny                                      |    |
| Multimedia-INSTÄLLNING för USB, microSD och Internt minne |    |
| Bildinställning                                           |    |
| Videoinställning                                          |    |
| Musikinställning                                          |    |
| Information                                               |    |
| Bilagor                                                   | 41 |
| Felsökning                                                |    |
| Ledande signaler                                          | 43 |
| Kompabilitetslägen (Analog/Digital)                       |    |
| Montera projektorn på golvstativ                          |    |

# Säkerhetsintstruktioner

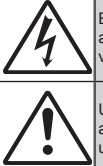

Blixtsymbolen med en pil inuti en liksidig triangel är avsedd för att varna användaren för oisolerad "farlig spänning" inuti produktens hölje som kan vara av tillräckligt stor för att utgöra en risk för elektriska stötar.

Utropstecknet inuti en liksidig triangel är avsedd för att påminna användaren om att det finns viktiga instruktioner gällande drift och underhåll (service) i dokumentation som medföljer apparaten.

VARNING: FÖR ATT MINSKA RISKEN FÖR BRAND ELLER STÖTAR, UTSÄTT INTE ENHETEN FÖR REGN ELLER FUKT. FARLIG HÖGSPÄNNING FINNS INUTI INNESLUTNINGEN. ÖPPNA INTE HÖLJET. SERVICE SKA ENDAST UTFÖRAS AV BEHÖRIG SERVICEPERSONAL.

#### Klass B emissionsgränser

Den här digitala Klass B-apparaten uppfyller alla krav enligt Canadian Interference-Causing Equipment Regulations.

#### Viktiga säkerhetsinstruktioner

- Blockera inte ventilationsöppningar. För att säkerställa tillförlitlig drift av projektorn och för att skydda den mot överhettning rekommenderas du att montera projektorn på en plats som inte blockerar ventilationen. Till exempel, placera inte projektorn på ett stökigt soffbord, soffa, säng etc. Placera inte projektorn i en bokhylla eller ett skåp som begränsar luftflödet.
- Använd inte projektorn nära vatten eller fukt. För att minska risken för brand och/eller stötar, utsätt inte projektorn för regn eller fukt.
- Montera inte projektorn nära värmekällor som element, värmare, spisar eller annan utrustning som till exempel förstärkare som avger värme.
- 4. Rengör endast med torr trasa.
- 5. Använd endast tillbehör som specificeras av tillverkaren.
- Använd inte enheten om den har skadats eller missbrukats. Som fysiska skador/missbruk räknas när (men inte begränsat till):
  - Enheten har tappats.
  - Strömkabeln eller kontakten har skadats.
  - Vätska har spillts på projektorn.
  - Projektorn har utsatts för regn eller fukt.
  - Något har fallit på projektorn eller något är löst inuti.

Försök inte att reparera enheten själv. Om du öppnar eller avlägsnar kåpor kan detta utsätta dig för farlig spänning eller andra faror. Ring Optoma innan du skickar enheten för reparation.

venska

- 7. Låt inte föremål eller vätska komma in i projektorn. Dessa kan komma i kontakt med farliga spänningspunkter eller kortsluta delar vilket kan leda till brand eller elektriska stötar.
- 8. Se projektorns hölje för säkerhetsrelaterade märkningar.
- 9. Enheten bör endast repareras av behörig servicepersonal.

## Uttalande om avsedd användning

- Drifttemperatur
  - För 0 762 m, 5 35 °C
  - För 762 1524 m, 5 30 °C
  - För 1524 3048 m, 5 25 °C
- Max luftfuktighet
  - Drifttemperatur: 5°C 35°C, 80%RH (Max.), ickekondenserande
  - Förvaring: -20°C 60°C, 80%RH (Max.), ickekondenserande

Driftmiljön ska vara fri från luftburen rök, fett, olja och andra föroreningar som kan påverka projektorns drift eller prestanda.

Användning av denna produkt under ogynnsamma omständigheter leder till att garantin ogiltigförklaras.

# Säkerhetsinformation

Läs igenom, förstå och följ all säkerhetsinformation i dessa instruktioner innan du använder projektorn. Spara dessa instruktioner för framtida referens.

| Förklaring av signalordskonsekvenser |                                                                                                    |  |
|--------------------------------------|----------------------------------------------------------------------------------------------------|--|
| <b>▲ Varning:</b>                    | Anger en potentiellt farlig situation som om den inte undviks<br>kan resultera i dödsfall eller allvarlig personskada och/eller<br>egendomsskada.       |  |
| ▲ Försiktighet:                      | Anger en potentiellt farlig situation som om den inte undviks kan<br>resultera i lättare eller mindre allvarlig personskada och/eller<br>egendomsskada. |  |
| 🖄 Varning:                           | Farlig spänning                                                                                                    |  |

#### A Varning

#### För att minska risken förknippad med farliga spänningar:

- modifiera inte produkten på något sätt.
- Försök inte att reparera projektorn.
- Det finns inga delar som kan repareras av användaren. Service ska endast utföras av Optoma-auktoriserad servicepersonal och som använder systemkomponenter som godkänts av Optoma.
- Använd inte vägguttag i våta miljöer.
- Använd inte trasiga vägguttag. Byt ut trasiga delar före användning.

#### För att minska risken förknippad med brand och explosioner:

- Sänk inte ner projektorn i vätska och låt den inte blötas ner.
- Använd endast Optoma-godkänd strömförsörjning.

#### För att minska risken förknippad med kvävning:

• Förvara alla smådelar, t.ex. fjärkontrollens batteri, utom räckhåll för barn och husdjur.

#### För att minska risken med farliga spänningar, stötar, fall och skarp synligt ljus:

• använd inte projektorn i närheten av barn som inte hålls under uppsikt.

## A Försiktighet

#### För att minska risken förknippad med hörselförlust:

- var noga med att läsa hörlurstillverkarens instruktioner om volymnivå.
- Användaren är skyldig att använda säkra volymnivåer.

# För att minska risken förknippad med explosioner och/eller kemikalier från läckande batterier:

- Använd endast med batterityp CR2025.
- Placera batteriet så att dess plus- (+) och minuspoler (-) överensstämmer med markeringarna på fjärrkontrollen.
- Lämna inte batteriet i fjärrkontrollen under längre perioder.
- Hetta inte upp batteriet eller släng det i öppen eld.
- Ta inte isär eller ladda om batteriet.
- Ha inte batterier löst liggande i fickan eller en väska.
- Undvik ögon- och hudkontakt om batteriet börjar läcka.
- Ladda inte batteriet i närheten av en värmekälla eller i extremt varma miljöer.

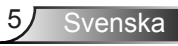

#### För att minska risken förknippad med miljöföroreningar:

• Kassera alla systemkomponenter i enlighet med gällande föreskrifter.

## För att minska risken förknippad med starkt sken från lysdioder:

• titta inte rakt in i projektorns objektiv.

#### För att minska risken förknippad med fall:

• Placera laddarsladden och datakablar så att de inte utgör en snubbelrisk.

VIKTIGT MEDDELANDE: Utsätt inte projektorn för direkt solljus i instängda utrymmen, t.ex. ett fordon.

#### SPARA DESSA INSTRUKTIONER

## Säkerhetsetiketter

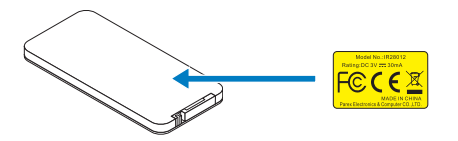

Fjärrkontroll (Tillval) Modell nr. IR28012

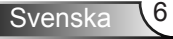

## Varumärken

Optoma och Optoma-logotypen är varumärken tillhörande Optoma Company. Adobe och Adobe-logotypen är antingen registrerade varumärken eller varumärken tillhörande Adobe Systems Incorporated i Förenta staterna och/eller andra länder. Microsoft, PowerPoint och Excel är registrerade varumärken tillhörande Microsoft Corporation. microSD och microSDHC är varumärket tillhörande SD Association.

Alla andra varumärken eller registrerade varumärken tillhör deras respektive företag.

## Video- och ljudavkodningsmeddelanden

## **MPEG-4-MEDDELANDE**

DENNA PRODUKT 'R LICENSIERAD UNDER MPEG-4 VISUAL PATENT PORTFOLIO-LICENSEN FÖR PERSONLIGT OCH ICKEKOMMERSIELLT BRUK AV EN KONSUMENT FÖR (i) KODNING AV VIDEO I ENLIGHET MED MPEG-4 VISUAL STANDARD ("MPEG-4 VIDEO") OCH/ELLER (ii) AVKODNING AV MPEG-4-VIDEO SOM KODATS AV EN KONSUMENT SYSSELSATT MED EN PERSONLIG OCH ICKEKOMMERSIELL AKTIVITET OCH/ELLER SOM ERHÅLLITS FRÅN EN VIDEOLEVERANTÖR SOM GIVITS LICENS AV MPEG LA FÖR LEVERANS AV MPEG-4 VIDEO. INGEN LICENS GES ELLER UNDERFÖRSTÅS FÖR ANNAT BRUK. YTTERLIGAR INFORMATION, INKLUSIVE INFORMATION GÄLLANDE REKLAM-, INTERN- ELLER KOMMERSIELLT BRUK OCH LICENSIERING KAN ERHÅLLAS FRÅN MPEG LA, LLC. SE HTTP://WWW.MPEGLA.COM.

## AVC VIDEO-MEDDELANDE

DENNA PRODUKT 'R LICENSIERAD UNDER AVC VISUAL PATENT PORTFOLIO-LICENSEN FÖR PERSONLIGT OCH ICKEKOMMERSIELLT BRUK AV EN KONSUMENT FÖR (i) KODNING AV VIDEO I ENLIGHET MED AVC-STANDARDEN ("AVC VIDEO") OCH/ELLER (ii) AVKODNING AV AVC-VIDEO SOM KODATS AV EN KONSUMENT SYSSELSATT MED EN PERSONLIG OCH ICKEKOMMERSIELL AKTIVITET OCH/ELLER SOM ERHÅLLITS FRÅN EN VIDEOLEVERANTÖR SOM GIVITS LICENS FÖR LEVERANS AV AVC VIDEO. INGEN LICENS GES ELLER UNDERFÖRSTÅS FÖR ANNAT BRUK. YTTERLIGARE INFORMATION KAN ERHÅLLAS FRÅN MPEG LA, L.L.C. Se HTTP://WWW.MPEGLA.COM.

## MPEG LAYER-3-MEDDELANDE

Leverans av denna produkt förmedlar inte en licens och antyder inga rättigheter att distribuera MPEG Layer-3-kompatibelt material med denna produkt i inkomstskapande sändningssystem (markbundna, satellit-, kabel- och/eller andra distributionskanaler), direktuppspelningsprogram (via internet, intranät och/eller andra nätverk) andra system för innehållsdistribution (betalljud eller ljud-på-begäran-program och liknande) eller på fysisk media (cd-skivor, dvd-skivor, halvledarchippar, hårddiskar, minneskort och liknande). En självständig licens för sådant bruk krävs.

För mer detaljer, gå till <u>http://mp3licensing.com</u>.

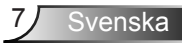

## **Reglerande information**

## FCC-UTTALANDE - KLASS B

Denna utrustning generar, utnyttjar och kan avge radiofrekvensenergi och om den inte installeras och används i enlighet med instruktionerna kan den orsaka störningar på radiokommunikationer. Den har testats och funnits möta begränsningarna för en Klass "B" datorenhet i enlighet med delparagraf B i del 15 i FCC-reglerna, som är avsedda att ge rimligt skydd mot sådana störningar när de används i installationer i hemmet. Det finns emellertid ingen garanti för att interferens inte kommer att uppstå i en viss installation. Om denna utrustning orsakar skadliga störningar på radio- eller tv-mottagningen, so kan avgöras genom att stänga av och starta om utrustningen, uppmanas användaren att försöka korrigera störningen på ett eller flera av följande sätt:

- Omorientera eller omlokalisera mottagarantennen.
- Öka avståndet mellan utrustningen och mottagaren.
- Anslut utrustningen till ett uttag på en annan krets än den som mottagaren är ansluten till.
- Rådgöra med försäljaren eller en erfaren radio/tv-tekniker.

**OBSERVERA:** Denna Klass B digitala apparat överensstämmer med Canadian ICES-003.

Cet appareil numérique de la classe B est conforme à la norme NMB-003 du Canada.

#### **Regelinformation från Industry Canada**

Drift sker på följande två villkor:

(1) denna enhet får inte orsaka störningar och

(2) denna enhet måste acceptera mottagna störningar, inklusive störningar som kan orsaka oönskad drift.

Användaren uppmärksammas på att denna enhet endast bör användas som angivet i denna handbok för att uppfylla kraven för RF-exponering. Användning av denna enhet på ett sätt som inte överensstämmer med denna handbok kan leda till överdriven RF-exponering.

Denna Klass [B] digitala apparat uppfyller Kanadas ICES-003.

Cet appareil numérique de la classe [B] est conforme à la norme NMB-003 du Canada.

**ANVÄNDARINFORMATION:** Denna utrustning uppfyller kraven för FCC-utrustning under förutsättning att följande villkor uppfylls. Om kablarna inkluderar en EMI-ferritkärna, fäst kabeländen med ferritkärnan i projektorn. Använd kablarna som levereras med projektorn eller som specificeras.

**OBS:** Ändringar eller modifikationer som inte uttryckligen godkänts av den part som ansvarar för regeluppfyllelse kan ogiltigförklara användarens behörighet att använda utrustningen.

#### Uppfyller IDA Standards DA103121

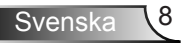

# **CE-deklaration**

**Uttalande om elektromagnetisk kompatibilitet:** Uppfyller direktiv 2004/108/EG **Lågspänningsdirektiv:** Uppfyller direktiv 2006-95-EG

# **WEEE-deklaration**

Följande information gäller endast för EU-medlemsstater:

Märkningen som visas till höger uppfyller direktiv 2002/96/EG (WEEE) om avfall från elektriska och elektroniska produkter. Märkningen innebär att utrustningen INTE skall kasseras som osorterat kommunalt avfall utan att returnerings- och uppsamlingssystem skall användas i enlighet med lokal lagstiftning.

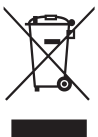

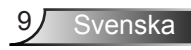

# Introduktion

# Förpackningens innehåll

Projektorn levereras med de tillbehör som visas nedan. Se till att du har alla delar. Kontakta den lokala återförsäljaren eller servicecentret om något saknas.

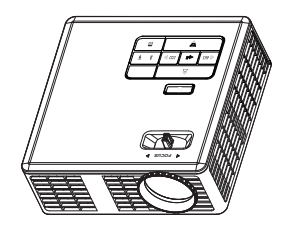

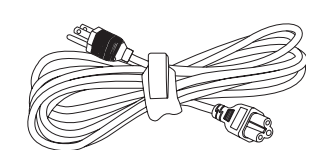

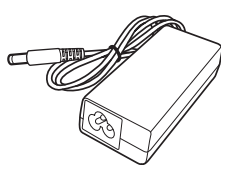

Projektor

Nätkabel

AC-adapter

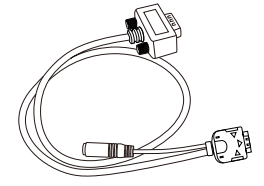

 $\sim$ 

Snabbstartskort

och dokumentation

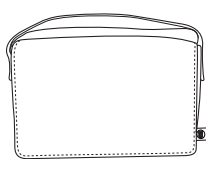

Bärväska

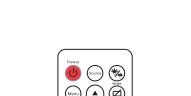

Universell 24-stift till VGA/

Ljud-kabel

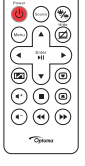

Fjärrkontroll

NOTERA: Fjärkontrollen levereras med batteri.

# Om projektorn

## Huvudenhet

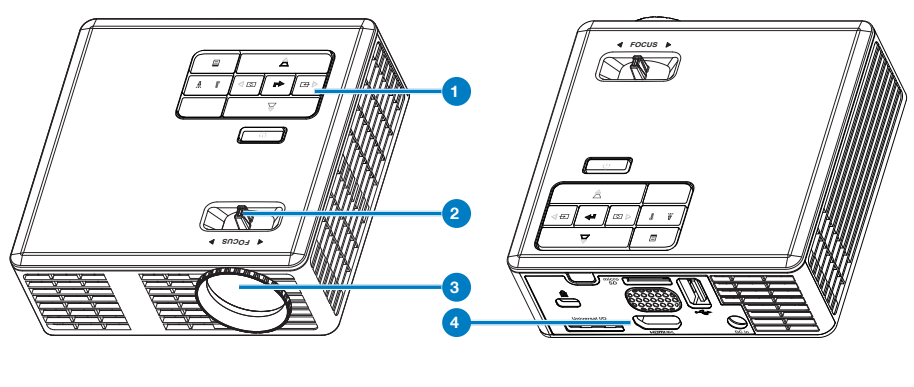

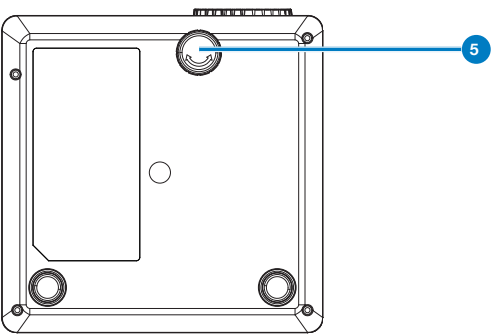

## # Beskrivning

1 Kontrollpanel

## 2 Fokusring

- 3 Lins
- 4 In/utgångar
- 5 Hjul för lutningsjustering

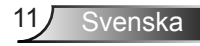

## In/utgångar

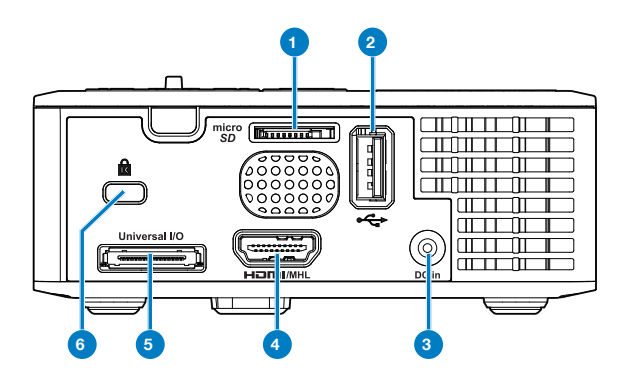

#### # Beskrivning

- 1 MicroSD-kortplats
- 2 USB Typ A-kontakt
- 3 Likströmsinmatning
- 4 HDMI/MHL-kontakt
- 5 Universell I/O-kontakt
- 6 Plats för säkerhetskabel

# Kontrollpanel

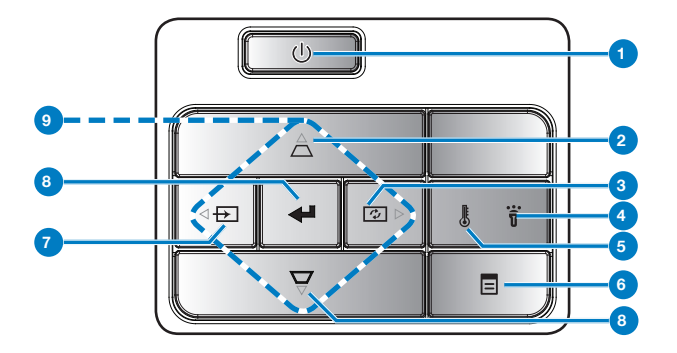

| # | Namn                               | Beskrivning                                                                                                    |
|---|------------------------------------|----------------------------------------------------------------------------------------------------|
| 1 | Ström                              | Slå på och av projektorn.                                                                                                    |
| 2 | Keystone-<br>justering             | Tryck för att justera bildförvrängning som orsakas av projektorns lutning (+/-40 grader).                                                                        |
|   |                                    | NOTERA: Den här funktionen stöds inte i Multimedia-funktion.                                                                                                    |
| 3 | Autojustering                      | Tryck för att synkronisera projektorn till ingångskällan.                                                                                                    |
|   |                                    | NOTERA: Autojusteringen fungerar inte om bildskärmsmenyn (OSD) visas.                                                                                            |
| 4 | Felindikator                       | Felindikatorn lyser med ett fast gult sken, en av indikatorerna fungerar inte. Projektorn stängs av automatiskt.                                                 |
| 5 | Temperaturin-<br>dikator           | Om den gula TEMP-indikatorn blinkar kan ett av följande fel ha<br>uppstått:<br>• Projektorns invändiga temperatur är för hög.<br>• Fläktarna har slutat fungera. |
| 6 | Meny                               | Tryck för att aktivera OSD-menyn. Använd piltangenterna och <b>Meny</b> -knappen för att navigera i OSD-menyn.                                                   |
| 7 | Källa                              | Tryck för att öppna menyn <b>Källa</b> och välj ingångskälla.                                                                                                    |
|   |                                    | NOTERA: Den här funktionen stöds inte i Multimedia-funktion.                                                                                                    |
| 8 | Enter                              | Tryck för att bekräfta valt alternativ.                                                                                                    |
| 9 | Fyra tangenter<br>för riktningsval | Tryck för att välja kommandon i bildskärmsmenyn (OSD).                                                                                                    |

13 Svenska

# Fjärrkontroll

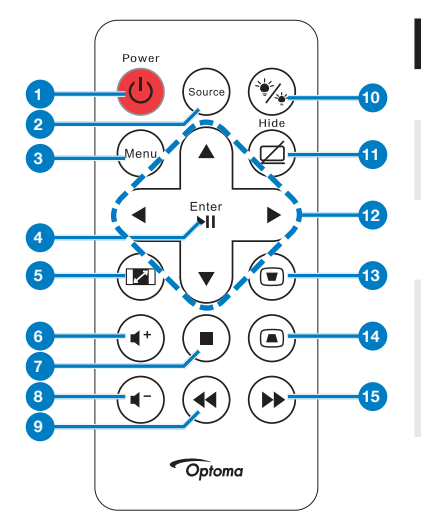

| #        | Namn                              | Beskrivning                                                                                        |
|----------|-----------------------------------|----------------------------------------------------------------------------------------------------|
| 1        | Ström                             | Slå på och av projektorn.                                                                          |
| 2        | Källa                             | Tryck för att öppna menyn<br><b>Källa</b> och välj ingångskälla.                                   |
| 3        | Meny                              | Tryck för att aktivera OSD-<br>menyn.                                                              |
| 4        | Enter                             | Tryck för att bekräfta valt<br>alternativ.                                                         |
|          | Spela/Paus 🗐                      | Tryck för att spela/pausa<br>mediafilen.                                                           |
| 5        | Bildkvot 📼                        | Tryck för att ändra<br>bildförhållandet på visad<br>bild.                                          |
| 6        | Volym upp 🕡                       | Tryck för att öka volymen.                                                                         |
| 7        | Stopp 🖲                           | Tryck på stopp för att<br>avbryta uppspelning av<br>mediafilen.                                    |
| 8        | Volym ned 🕥                       | Tryck för att minska volymen.                                                                      |
| 9        | Spola tillbaka                    | Tryck för att söka bakåt.                                                                          |
| 10       | Indikatorläge                     | Låter dig välja visningsläget.                                                                     |
| 11       | Tom skärm 🖾                       | Tryck för att dölja/visa<br>bilden.                                                                |
| 12       | Upp/ner/<br>vänster/höger         | Tryck för att välja<br>kommandon i<br>bildskärmsmenyn (OSD).                                       |
| 13<br>14 | Keystone-<br>justering (®)<br>(®) | Tryck för att justera<br>bildförvrängning som<br>orsakas av projektorns<br>lutning (+/-40 grader). |
| 15       | Spola framåt                      | Tryck för att söka framåt.                                                                         |
|          |                                   |                                                                                                    |

## Sätta i fjärrkontrollens batteri

- 1. Ta ut batterihållaren genom att hålla ner sidospärren och dra ut batterihållaren.
- 2. Sätt i ett CR2025 knappbatteri med polerna enligt markeringarna i batterihållaren.

NOTERA: När batterihållaren används för första gången sitter en plastfilm mellan batteriet och dess kontakt. Ta bort filmen före användning.

3. Sätt tillbaka batterihållaren.

## Fjärrkontrollens driftsområde

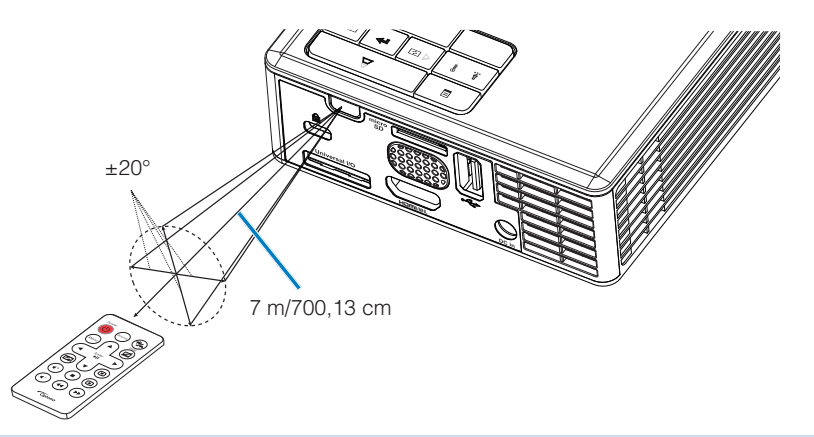

NOTERA: Faktiskt användningsområde kan avvika något från diagrammet. Dessutom minskar ett svagt batteri fjärrkontrollens räckvidd.

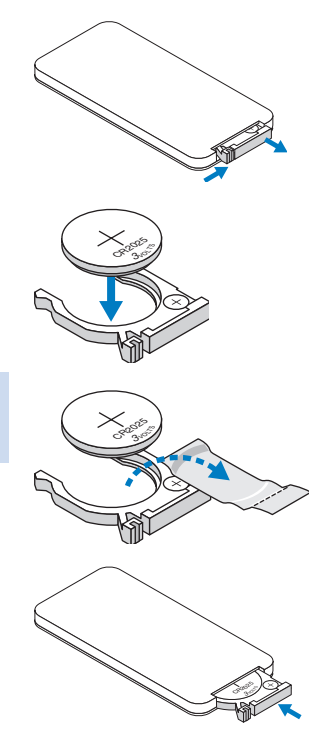

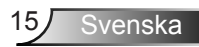

# Installation

## Ansluta till en dator

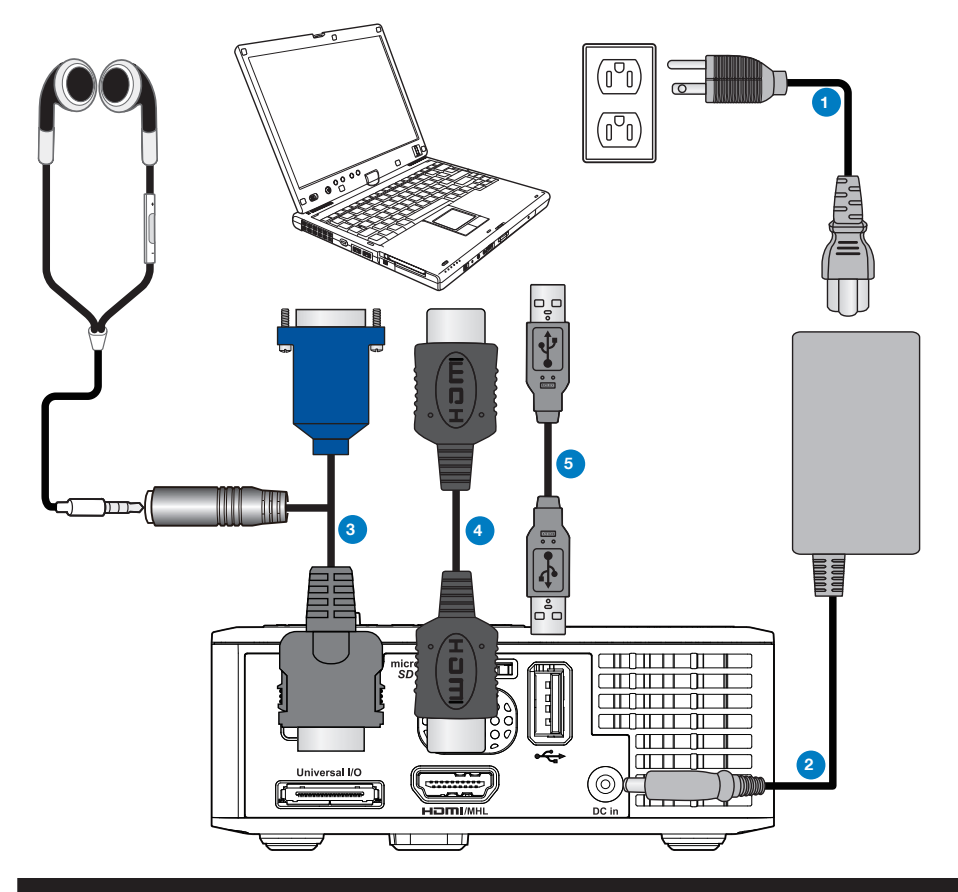

## # Beskrivning

- 1 Strömsladd
- 2 AC-adapter
- 3 Universell 24-stift till VGA/Ljud-kabel
- 4 HDMI-kabel \*
- 5 USB-A till USB-A-kabel \*

\* NOTERA: Tillbehöret levereras inte med projektorn.

# Anslutna till DVD-spelare

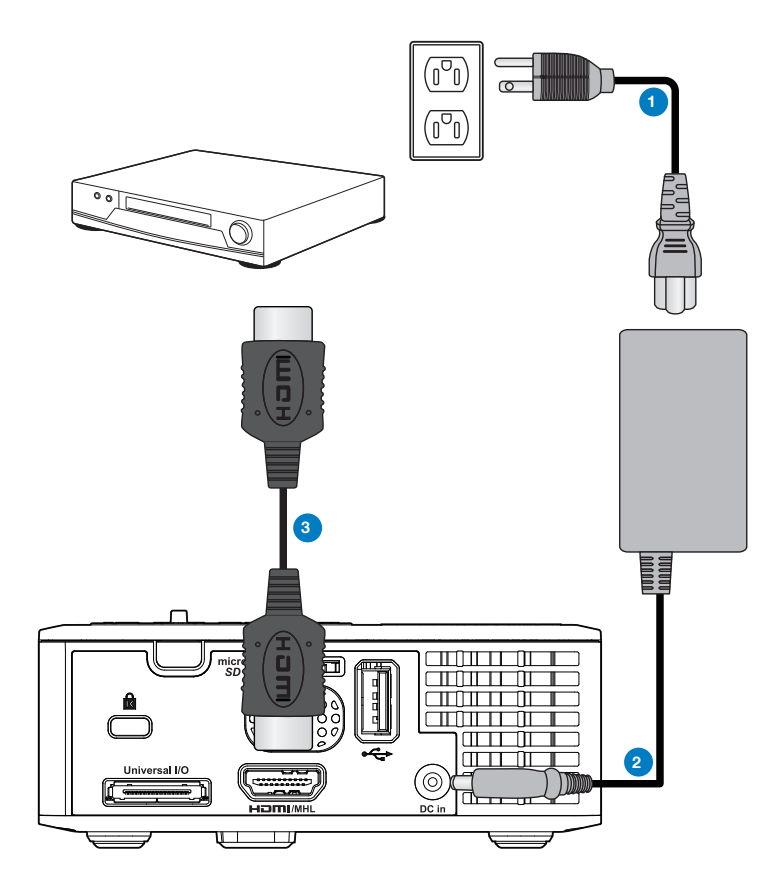

## # Beskrivning

- 1 Strömsladd
- 2 AC-adapter
- 3 HDMI-kabel \*

\* NOTERA: Tillbehöret levereras inte med projektorn.

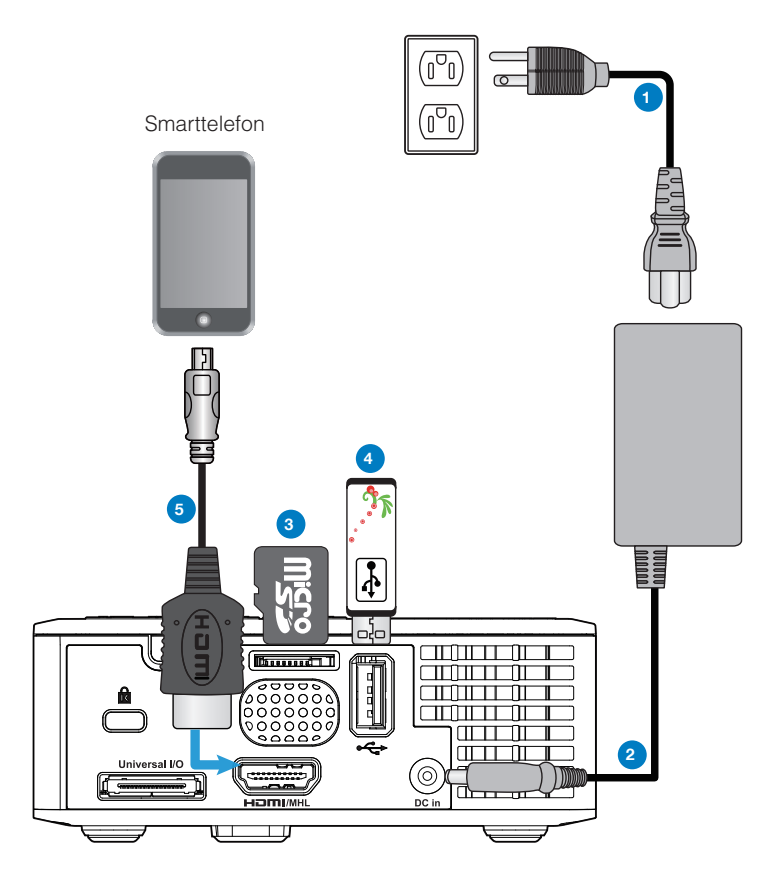

## # Beskrivning

- 1 Strömsladd
- 2 AC-adapter
- 3 MicroSD-kort \*
- 4 USB-flashdisk \*
- 5 MHL-kabel \*

\* NOTERA: Tillbehöret levereras inte med projektorn.

Svenska 18

# Sätta på och stänga av projektorn

## Slå på projektorn

NOTERA: Slå på projektorn innan du slår på källan (dator, DVD-spelare etc.). Strömknappens lampa blinkar gult tills du trycker på den.

- 1. Anslut strömsladden med växelströmsadaptern och lämpliga signalkablar till projektorn.
- 2. Tryck på Ström-knappen.
- 3. Slå på din källa (dator, DVD-spelare etc.).
- 4. Anslut källan till projektorn med lämplig kabel.
- 5. Källan bestäms av den senast anslutna källan. (Standardinställning för ingångskällan är Multimedia). Ändra projektorns ingångskälla om nödvändigt.
- 6. Om du har flera källor anslutna till projektorn tryck på knappen **Källa** på fjärrkontrollen eller kontrollpanelen för att välja önskad källa.

## Stänga av projektorn

1. Tryck på **Ström**-knappen. Följ instruktionerna som visas på skärmen för att stänga av projektorn korrekt.

NOTERA: "Tryck på strömbrytaren för att stänga av projektorn."-meddelandet visas på skärmen. Meddelandet försvinner efter fem sekunder. Du kan också ta bort det med ett tryck på menyknappen.

- 2. Tryck på Ström-knappen. Kylfläktarna fortsätter att arbeta i 3-5 sekunder.
- 3. Dra ut strömsladden och växelströmsadaptern ur el-uttaget och projektorn.

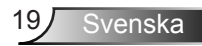

## Justera projicerad bild

## Höj projektorn

Höj projektorn till önskad visningsvinkel och använd det främre lutningsjusteringshjulet för att finjustera visningsvinkeln.

## Sänka projektorns höjd

Sänk projektorn och använd det främre lutningsjusteringshjulet för att finjustera visningsvinkeln.

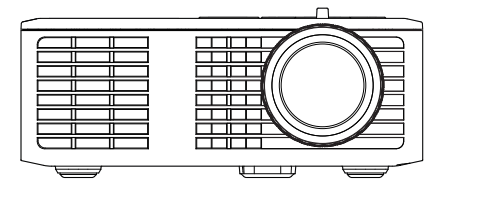

Främre lutningsjusteringshjul (Lutningsvinkel: 0 till 6 grader)

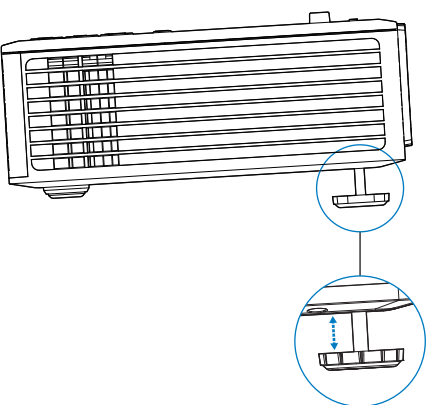

## Justering av projektorns fokus

VIKTIGT MEDDELANDE: Undvik skador på projektorn genom att se till att justeringshjulen är helt indragna innan projektorn flyttas eller placeras i bärväskan.

Vrid på fokusspaken tills bilden är klar. Projektorn fokuserar på ett avstånd mellan 97 cm till 258 cm.

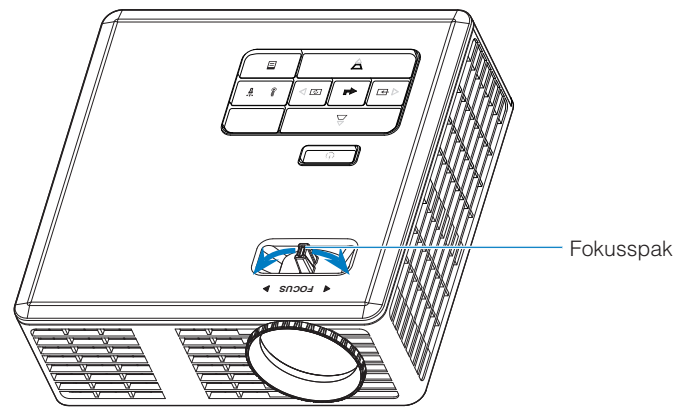

Justera storleken på den projicerade bilden

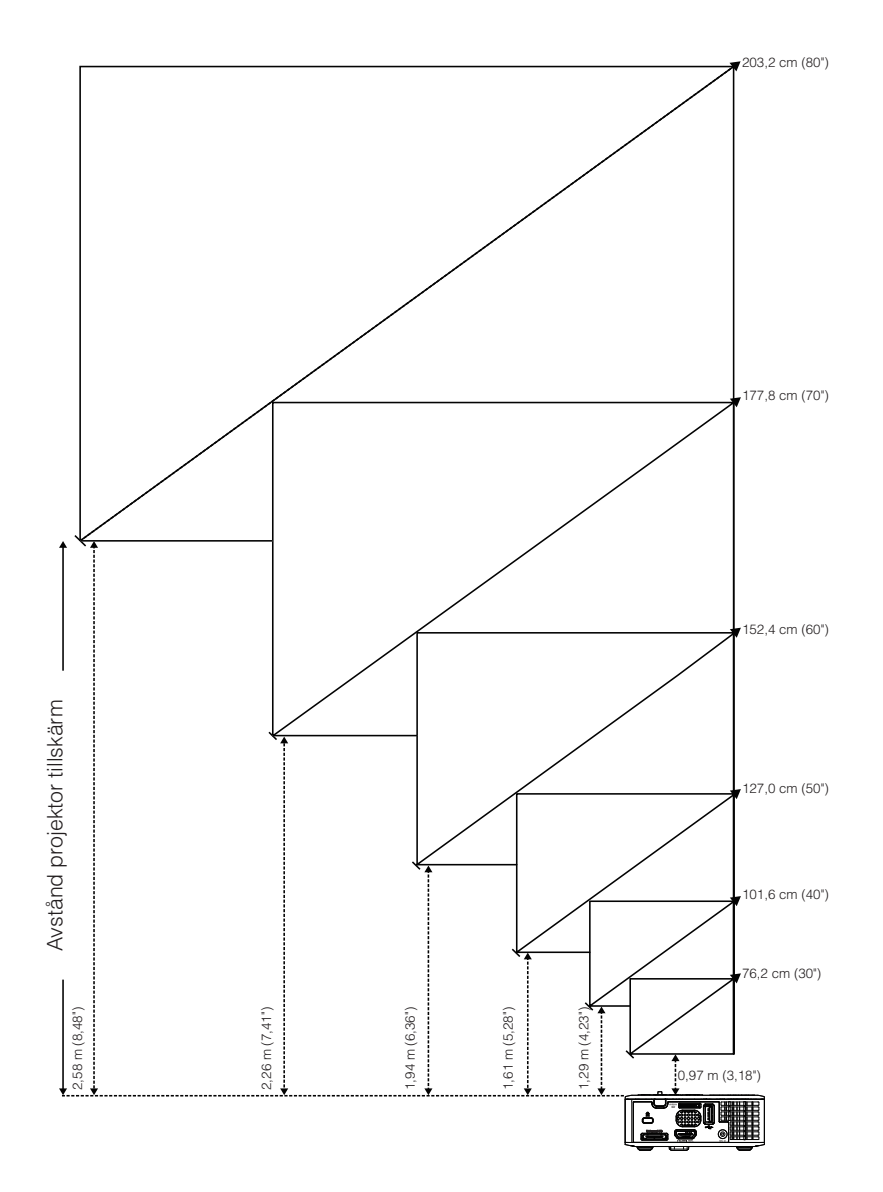

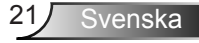

|                | Skärmstorlek    |                 | Avetånd        |
|----------------|-----------------|-----------------|----------------|
| Diagonal       | Bredd           | Höjd            | Avstanu        |
| 76,2 cm (30")  | 65 cm (25,59")  | 40 cm (15,75")  | 0,97 m (3,18") |
| 101,6 cm (40") | 86 cm (33,86")  | 54 cm (21,26")  | 1,29 m (4,23") |
| 127,0 cm (50") | 107 cm (42,13") | 67 cm (26,38")  | 1,61 m (5,28") |
| 152,4 cm (60") | 129 cm (50,79") | 81 cm (31,89")  | 1,94 m (6,36") |
| 177,8 cm (70") | 151 cm (59,45") | 94 cm (37,01")  | 2,26 m (7,41") |
| 203,2 cm (80") | 172 cm (67,72") | 108 cm (42,52") | 2,58 m (8,48") |
|                |                 |                 |                |

NOTERA: Denna kurva ges endast i referenssyfte.

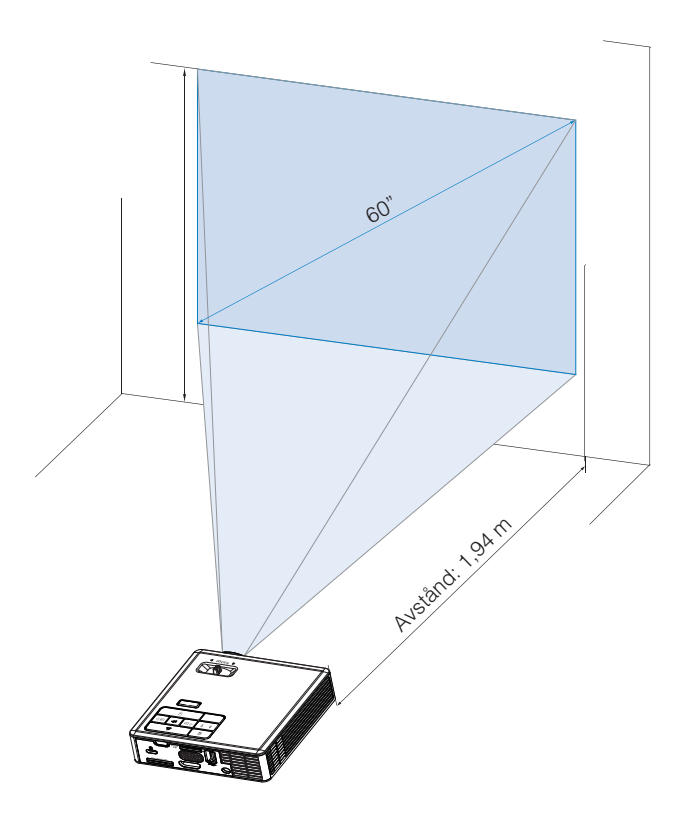

# Användarkontroller

# Använda OSD-menyn

- 1. Projektorn har en flerspråkig OSD-meny som kan visas med eller utan inmatningskälla.
- 2. Tryck på **Meny**-knappen på kontrollpanelen eller på fjärrkontrollen för att gå in i Huvudmenyn.
- 4. Använd ④ eller på kontrollpanelen eller fjärkontrollen för att justera inställningarna.
- 5. Stäng OSD-menyn genom att trycka på **Meny**-knappen direkt på kontrollpanelen eller på fjärrkontrollen.

# Huvudmeny

## <u>Språk</u>

Välj språk för OSD-menyn. Tryck på ④ och ⊙ för att välja ett annat språk och tryck sedan på ⊕ för att byta språket.

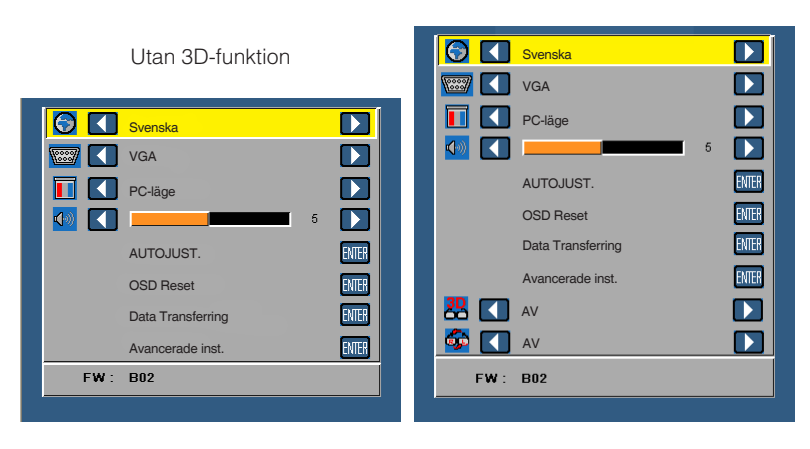

Med 3D-funktion

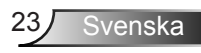

## <u>Källa</u>

I källmenyn kan du välja projektorns ingångskälla.

|            | Svenska           |       |
|------------|-------------------|-------|
| <b>(1)</b> | VGA               |       |
|            | PC-läge           |       |
| <b>1</b>   |                   | 5 🚺   |
|            | AUTOJUST.         | ENTER |
|            | OSD Reset         | ENTER |
|            | Data Transferring | ENTER |
|            | Avancerade inst.  | ENTER |
| FW :       | B02               |       |
| FW:        | 802               |       |

#### Autokälla

Om du valt och tryckt ner e för att aktivera hittar Auto-funktionen automatiskt nästa tillgängliga inmatningskälla.

#### VGA

Tryck på 🕘 för att upptäcka en VGA-signal.

## HDMI

Tryck på 🕘 för att söka efter en HDMI-signal.

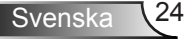

#### USB

Visa foton och spela upp ljud eller video från en USB-flashdisk.

Micro SD

Visa foton och spela upp ljud eller video från ett microSD-kort.

#### Internt minne

Visa foton och spela upp ljud eller video från projektorns internminne.

## Visningsläge

l visningsläget kan du optimera den visade bilden. Alternativen är: Ljus, PC, Biograf och Bilder-läge.

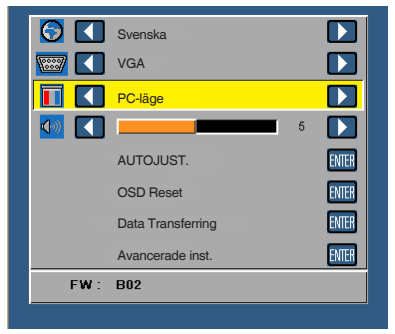

## <u>Ljud</u>

I ljudmenyn kan du justera projektorns volyminställningar.

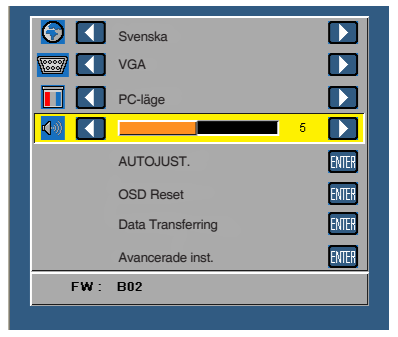

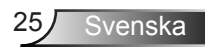

## AUTOJUST.

Justerar automatiskt projektorns, **Horisont. Position, Vertikal position**, **Frekvens** och **Tracking** i VGA-läge (PC-läge).

|     | Svenska           |       |
|-----|-------------------|-------|
|     | Vot               |       |
|     | VGA               |       |
|     | PC-läge           |       |
|     | 5                 |       |
|     | AUTOJUST.         | ENTER |
|     | OSD Reset         | ENTER |
|     | Data Transferring | ENTER |
|     | Avancerade inst.  | ENTER |
| FW: | B02               |       |
| P   |                   |       |

## OSD Reset

Välj och tryck på 
 för att återställa alla inställningar till deras fabriksinställningar. Nedanstående varningsmeddelande visas:

Återställa till fabriksinställningar

Återställda alternativ inkluderar inställningarna för både datorkällor och videokällor.

## Data Transferring

Välj och tryck på 🕑 för att starta.

Nedanstående varningsmeddelande visas:

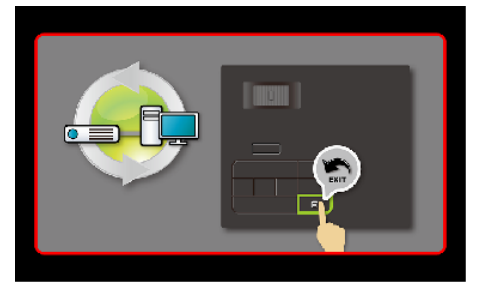

## Avancerade inst.

Se "Menyn Avancerade inst." på sid 27-31.

## Fast programvaruversion

Visa projektorns programvaruversion.

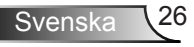

## Menyn Avancerade inst.

I den avancerade menyn kan du ändra inställningarna för VISA, Bildinst., och Ströminställningar.

| äge<br>OJUST. | 5                                        |                                           |
|---------------|------------------------------------------|-------------------------------------------|
| äge<br>OJUST. | 5                                        |                                           |
| OJUST.        | 5                                        |                                           |
| OJUST.        |                                          | <b>EXITE</b>                              |
|               |                                          | EWIEK                                     |
| Reset         |                                          | ENTER                                     |
| Transferring  |                                          | ENTER                                     |
| ncerade inst. |                                          | enter                                     |
|               |                                          |                                           |
|               | ) Reset<br>Transferring<br>Toerade inst. | I Reset<br>.Transferring<br>Icerade inst. |

## VISA (i PC-läge)

Välj och tryck på 🕑 för att aktivera bildskärmsinställningar. Bildskärmsmenyn har följande alternativ:

| Avancerade inst.   |                    |          |
|--------------------|--------------------|----------|
| VISA               | Horisont. Position | 50       |
| Bildinst.          | Vertikal position  | 50       |
| Ströminställningar | Frekvens           | 50       |
|                    | Tracking           | 50       |
|                    | Bildkvot           | Ursprung |
|                    | Zoom               | X3       |
|                    |                    |          |
|                    |                    |          |
|                    |                    |          |
|                    |                    |          |

#### Horisont. Position

Tryck på för att flytta bilden åt höger och för att flytta den åt vänster.

#### Vertikal position

Tryck på för att flytta bilden uppåt och på för att flytta den nedåt.

#### Frekvens

Ändra klockfrekvensen på bildskärmens data så att den anpassas till datorns grafikkortsfrekvens. Om en flimrande vertikal kurva syns, använd Frekvens-kontrollen för att minimera staplarna. Detta är en grovjustering.

#### Tracking

Synkronisera bildskärmssignalens fas med grafikkortet. Om bilden är ostadig eller flimrar, justera med hjälp av Tracking. Detta är en finjustering.

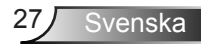

#### Bildkvot

Välj en bildproportion för att justera visad bild. Alternativen är: **Ursprung**, **16:9** och **4:3**.

- Ursprung: välj **Ursprung** för att bibehålla bildens bredd/höjdförhållande enligt ingångskällan.
- 16:9: Ingångskällan skaleras för att passa filmdukens bredd för att kunna projicera en 16:9-bild.
- 4:3: Ingångskällan skaleras för att passa filmduken och kunna projicera en 4:3bild.

Zoom

Tryck på ▲ eller 💎 för att zooma och visa bilden.

NOTERA: Dold text-alternativet är endast tillgängligt för NTSC.

## VISA (i Videoläge)

Välj och tryck på 🕑 för att aktivera bildskärmsinställningar. Bildskärmsmenyn har följande alternativ:

| ildkvot | Ursprung |
|---------|----------|
|         | oroprang |
| oom 🔶   | X3       |
|         |          |
|         |          |
|         |          |
|         |          |
|         |          |
|         |          |
|         |          |
|         | xom >    |

#### Bildkvot

Välj en bildproportion för att justera visad bild. Alternativen är: **Ursprung**, **16:9** och **4:3**.

- Ursprung: välj **Ursprung** för att bibehålla bildens bredd/höjdförhållande enligt ingångskällan.
- 16:9: Ingångskällan skaleras för att passa filmdukens bredd för att kunna projicera en 16:9-bild.
- 4:3: Ingångskällan skaleras för att passa filmduken och kunna projicera en 4:3bild.
- Zoom

Tryck på ▲ eller 💎 för att zooma och visa bilden.

## Bildinst.

Välj och tryck på 🕘 för att aktivera bildinställningar. Bildmenyn har följande alternativ:

| Avancerade inst.   |            |    |
|--------------------|------------|----|
| VISA               | Ljusstyrka | 50 |
| Bildinst.          | Kontrast   | 50 |
| Ströminställningar | Vithet     | 10 |
|                    |            |    |
|                    |            |    |
|                    |            |    |
|                    |            |    |
|                    |            |    |
|                    |            |    |

## Ljusstyrka

Tryck på ( ) och 👽 för att justera bildens ljusstyrka.

#### Kontrast

#### Vithet

Tryck på 🕘 och använd 💿 och 🕤 för att visa vithet.

NOTERA: Om du justerar inställningarna för Ljusstyrka, Kontrast och Vithet växlar projektorn automatiskt till Avändarläge.

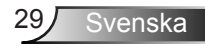

## <u>Ströminställningar</u>

Välj och tryck på e för att aktivera ströminställningar. Strömmenyn har följande alternativ:

| Avancerade inst.   |                         |            |
|--------------------|-------------------------|------------|
| VISA               | Strömspar               | > 120 min  |
| Bildinst.          | Avstängningstimer (min) | : 0 min    |
| Ströminställningar | Direct Power On         | AV         |
|                    | Projektion              | Front      |
|                    | Högtalare               | AV         |
|                    | Display Hour            | : 22 hours |
|                    |                         |            |
|                    |                         |            |
|                    |                         |            |
|                    |                         |            |

#### Strömspar

Välj **AV** för att inaktivera Strömsparläge. Standardinställningen är att försätta projektorn i strömsparläge efter 120 minuter utan aktivitet. Ett varningsmeddelande visas på skärmen med en 60-sekunders nedräkning innan projektorn försätts i strömsparläge. Tryck på valfri tangent under nedräkningen för att avbryta strömsparläget.

Du kan också ställa in annan fördröjningstid innan strömsparläget aktiveras. Fördröjningen är den tid du vill att projektorn skall vänta utan signalinmatning. Strömspar kan ställas in på **30**, **60**, **90** eller **120** minuter. Om ingen ingångssignal upptäcks under fördröjningstiden stängs projektorn av. Starta projektorn genom att trycka på **Ström**-knappen.

#### Avstängningstimer (min)

Ställer in intervall för nedräkningstimer. Nedräkningstimern startar när ingen signal skickas till projektorn. Projektorn stängs sedan automatiskt av då nedräkningen är slutförd (i minuter).

#### Direct Power On

Välj **PÅ** för att aktivera Direktpåslag-läge. Projektorn startas automatiskt när den är ansluten till nätström utan att du behöver trycka på **Ström**-knappen på projektorns kontrollpanel eller på fjärrkontrollen.

#### Projektion

Välj projektorläge beroende på hur projektorn är monterad.

- Front: Detta är standardalternativet.
- Rear: Projektorn vänder på bilden så att du kan projicera bakifrån genom en genomskinlig skärm.
- Front Ceiling: Projektorn vänder bilden upp och ner för takmonterad projektion.
- Rear Ceiling: Projektorn vänder på bilden och vrider den upp och ner. Du kan projicera från bakom en halvgenomskinlig skärm med takmonterad projicering.

#### Högtalare

Välj PÅ eller AV för att slå på eller stänga av högtalaren.

#### Display Hour

Visa projektionstid.

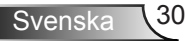

# Multimediaintroduktion

Stödda multimediaformat:

## <u>Bildformat</u>

| Bildtyp (ändelse) | Deltyp     | Kodning | Max storlek                       |
|-------------------|------------|---------|-----------------------------------|
| Jpeg / Jpg        | Baslinje   | YUV420  | 4000 x 4000 =<br>16,000,000 pixel |
|                   |            | YUV422  |                                   |
|                   |            | YUV440  |                                   |
|                   |            | YUV444  |                                   |
|                   | Progressiv | YUV420  | 4000 x 4000 =<br>16,000,000 pixel |
|                   |            | YUV422  |                                   |
|                   |            | YUV440  |                                   |
|                   |            | YUV444  |                                   |
| BMP               |            |         | 4000 x 4000 =<br>16,000,000 pixel |

## Videoformat

| Filformat             | Videoformat | Avkodar<br>Max res. | Max bithastighet<br>(bps) | Ljudformat                     | Profil   |
|-----------------------|-------------|---------------------|---------------------------|--------------------------------|----------|
| MPG, MPEG             | MPEG1       | 1920x1080<br>30 fps | 30 Mbps                   | MPEG1 L1-3                     |          |
| AVI, MOV,<br>MP4, MKV | H.264       | 1920x1080<br>30 fps | 30 Mbps                   | MPEG1 L1-3<br>HE-ACC v1<br>AC3 | BP/MP/HP |
| AVI, MOV,<br>MP4,     | MPEG4       | 1920x1080<br>30 fps | 30 Mbps                   | HE-ACC v1                      | SP/ASP   |
| AVI, MOV,<br>MP4,     | Xivd        | 1920x1080<br>30 fps | 30 Mbps                   | MPEG1 L1-3<br>HE-ACC v1        | HD       |
| AVI                   | MJPEG       | 8192x8192<br>30 fps | 30 Mbps                   | MPEG1 L1-3<br>HE-ACC v1        | Baslinje |
| WMV                   | VC-1        | 1920x1080<br>30 fps | 30 Mbps                   | WMA8/9(V1/v2)                  | SP/MP/AP |

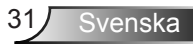

## Ljudformat

| Musiktyp (ändelse) | Samplingshastighet (KHz) | Bithastighet (Kbps) |
|--------------------|--------------------------|---------------------|
| MP3                | 8-48                     | 8-320               |
| WMA                | 22-48                    | 5-320               |
| ADPCM-WAV          | 8-48                     | 32-384              |
| PCM-WAV            | 8-48                     | 128-1536            |
| AAC                | 8-48                     | 8-256               |

## Office Viewer-format

| Filformat        | Supportversion                                      | Sida/Rader-begränsning                                                                     | Storleksbe-<br>gränsning |  |
|------------------|-----------------------------------------------------|--------------------------------------------------------------------------------------------|--------------------------|--|
| Adobe PDF        | PDF 1.0, 1.1, 1.2, 1.3, 1.4                         | Upp till 1000 sidor (En fil)                                                               | Upp till 75 MB           |  |
| MS Word          | British Word 95,                                    | Eftersom Office-läsaren inte laddar                                                        | Upp till 100MB           |  |
|                  | Word 97, 2000, 2002, 2003                           | finns det inga tydliga begränsningar                                                       |                          |  |
|                  | Word 2007(.docx),                                   |                                                                                            |                          |  |
|                  | Word2010(.docx),                                    |                                                                                            |                          |  |
| MS Excel         | British Excel 5.95                                  | Radbegränsning: upp till 595                                                               | Upp till 15MB            |  |
|                  | Excel 97, 2000, 2002, 2003                          | Kolumnbegränsning: upp till 256                                                            |                          |  |
|                  | Excel 2007(.docx),<br>Excel 2010(.docx)             | Blad: upp till 100                                                                         |                          |  |
|                  | Office XP Excel                                     | OBS: Ingen av de tre ovan nämnda<br>begränsningarna får finnas i en<br>Excel-fil samtidigt |                          |  |
| MS<br>PowerPoint | British PowerPoint 97                               | Upp till 1000 sidor (En fil)                                                               | Upp till 19MB            |  |
| rowerroint       | PowerPoint 2000, 2002, 2003                         |                                                                                            |                          |  |
|                  | PowerPoint 2007(.pptx)                              |                                                                                            |                          |  |
|                  | PowerPoint 2010(.pptx)                              |                                                                                            |                          |  |
|                  | Office XP PowerPoint                                |                                                                                            |                          |  |
|                  | PowerPoint-presentation<br>2003 och tidigare (.ppx) |                                                                                            |                          |  |
|                  | PowerPoint-presentation<br>2007 och 2010 (.ppsx)    |                                                                                            |                          |  |

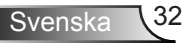

## Hur man ställer in filtyp för multimedia med USB

#### NOTERA:

- 1. En USB-flashdisk måste sättas i projektorn för att kunna använda multimedia-USBfunktionen.
- 2. Anslut inte USB-port för kamera eftersom det kan finnas problem med kompatibiliteten.

Följ dessa steg för visning av Bilder, Video, Musik eller Office Viewer-filter på projektorn:

1. Anslut nätsladden med växelströmsadaptern och starta projektorn genom att trycka på **Ström**-knappen.

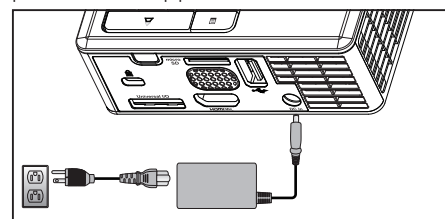

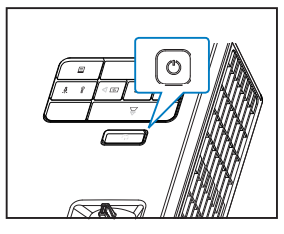

- 2.
- 3. Koppla in en USB-flashdisk i projektorn.

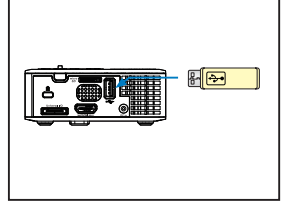

4. Öppna menyn **Källa** och välj alternativet **USB** och tryck på *e*-knappen. Bildens ingångskälla kopplas automatiskt om till multimediamenyn när alternativet **USB** valts i detta steg.

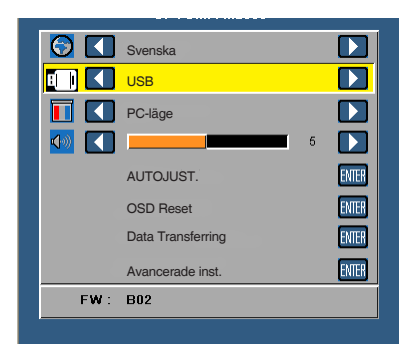

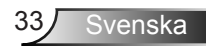

## Hur man ställer in filtyp för multimedia med MicroSD

NOTERA: Ett microSD-kort måste sättas i projektorn för att kunna använda multimedia-microSDfunktionen.

Följ dessa steg för visning av Bilder, Video, Musik eller Office Viewer-filter på projektorn:

1. Anslut nätsladden med växelströmsadaptern och starta projektorn genom att trycka på **Ström**-knappen.

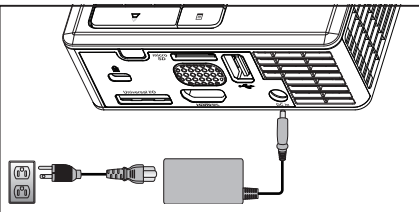

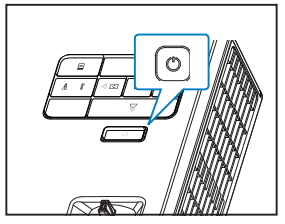

 Sätt i ett MicroSD-kort i projektorn. Bildens inmatningskälla kopplas automatiskt om till microSD-skärmen när ett microSD-kort sätts i.

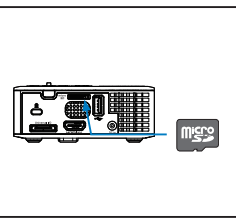

2.

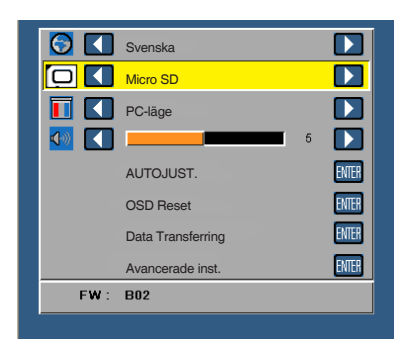

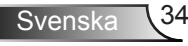

## Hur man ställer in filtyp för multimedia med internminne

Följ dessa steg för visning av Bilder, Video, Musik eller Office Viewer-filter på projektorn:

1. Anslut nätsladden med växelströmsadaptern och starta projektorn genom att trycka på **Ström**-knappen.

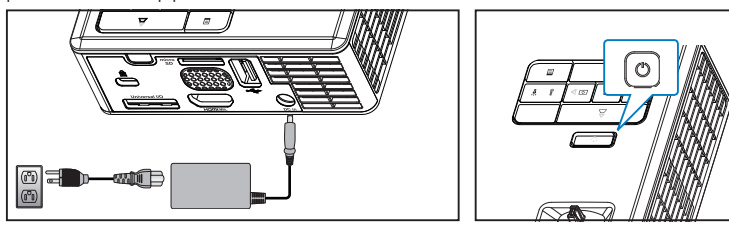

3. Öppna menyn **Källa** och välj alternativet **Internt minne** och tryck på *→*-knappen. Bildens ingångskälla kopplas automatiskt om till multimediamenyn när alternativet **Internt minne** valts i detta steg.

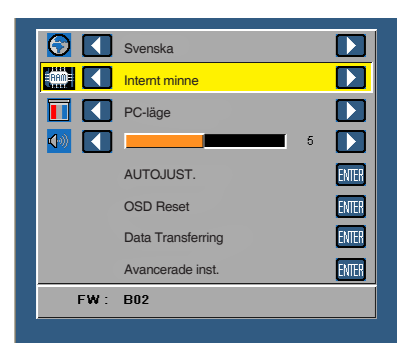

2.

4. Välj multimediafilerna: **Bilder**, **Video**, **Musik**, eller **Office Viewer**, och tryck sedan på ⊕ för att starta uppspelning. Eller välj alternativet **Inställning** för att ändra inställningar för **Bilder**, **Video**, **Musik**, eller **Office Viewer**.

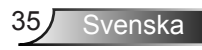

### Multimedia huvudmeny

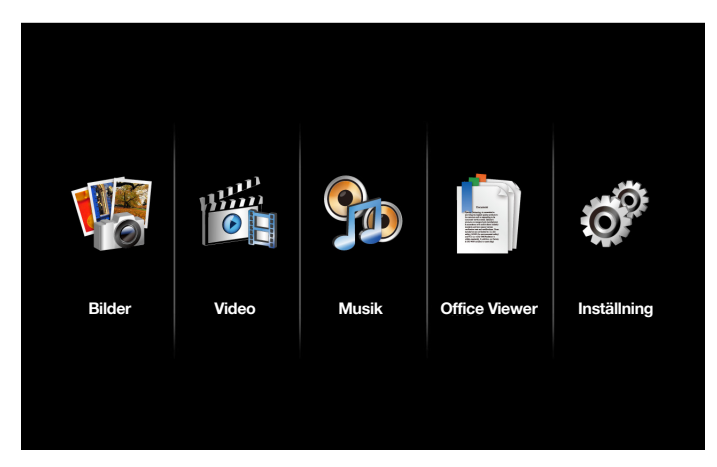

## Multimedia-INSTÄLLNING för USB, microSD och Internt minne

I inställningsmenyn för multimedia kan du ändra inställningarna för Bilder, Video, Musik, och Office Viewer.

NOTERA: Multimediainställningsmenyn och inställning är samma sak för USB, microSD och Internt minne.

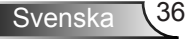

## **Bildinställning**

Välj och tryck 🕑 för att aktivera fotoinställningsmenyn. Fotoinställningsmenyn ger följande alternativ:

| o Inställning    |                  |   |          |
|------------------|------------------|---|----------|
| Bildinställning  | Visningsläge     | > | Fillista |
| Videoinställning | Bildförhållande  | > | Auto     |
| Musikinställning | Bildspelstid     | > | 5 sek.   |
| Information      | Upprepa bildspel | > | PÅ       |
|                  | Bildspelseffekt  | > | Slump    |
|                  |                  |   |          |
|                  |                  |   |          |
|                  |                  |   |          |
|                  |                  |   |          |

#### Visningsläge

Tryck på eller o för att välja visningsläge för för fotot på skärmen. Alternativen är: **Fillista**, **Miniatyr** och **Bildspel**.

#### Bildförhållande

Tryck på 
eller 
för att ställa in bildförhållande för fotot till **Auto** (ursprungligt förhållande) eller **Fullständig** (helskärm).

#### Bildspelstid

#### Upprepa bildspel

Välj **PÅ** för att alltid upprepa bildspel. Eller välj **AV** för att avbryta bildspelet när det kommer fram till sista sidan.

#### Bildspelseffekt

Tryck på → eller → för att välja önskad bildspelseffekt. Alternativen är: Slump, Rekt, AV, Orm, Delat, Radera, Gardin, Linjer, Rutor, Kors, och Spiral.

NOTERA: Bildspelstid, Upprepa bildspel, och Bildspelseffekt-funktionen stödjer endast bildspelsläge.

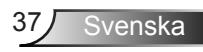

## **Videoinställning**

Välj och tryck på 🕑 för att öppna videoinställningsmenyn. Videoinställningsmenyn ger följande alternativ:

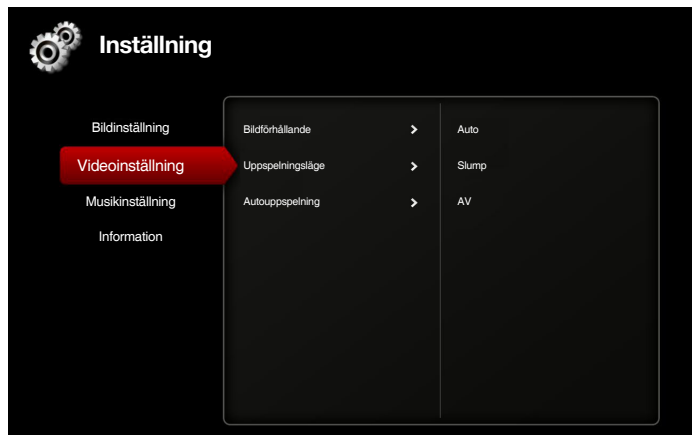

#### Bildförhållande

Tryck på • eller • för att välja videons visningsförhållande.

- Auto: Bevara den ursprungliga bildkvoten.
- Fullständig: Fullskärm.

#### Uppspelningsläge

Tryck på 
 eller 
 för att välja videovisningsläge. Alternativen är: En gång, Upprepa en gång, Upprepa, och Slump.

## Autouppspelning

Välj PÅ för att spela upp videon automatiskt medan videolistan öppnas.

## Musikinställning

Välj och tryck på 🕘 för att öppna musikinställningsmenyn. Musikinställningsmenyn ger följande alternativ:

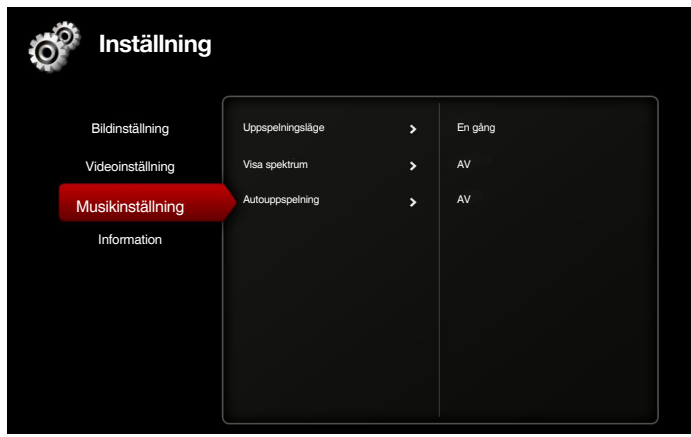

#### Uppspelningsläge

#### Visa spektrum

Välj PÅ för att visa ett spektrum medan musiken spelas upp.

## Autouppspelning

Välj PÅ för att spela upp musiken automatiskt medan musiklistan öppnas.

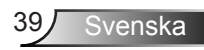

## Information

Visa projektorns programvaruversion och datum.

| Ő | Inställning                                             |       |                     |  |
|---|---------------------------------------------------------|-------|---------------------|--|
|   | Bildinställning<br>Videoinställning<br>Musikinställning | Media | Ver. C04.2013-03-29 |  |
|   | Information                                             |       |                     |  |
|   |                                                         |       |                     |  |
|   |                                                         |       |                     |  |

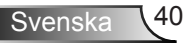

# Bilagor

# Felsökning

Om du upplever problem med din projektor, se följande felsökningstips. Om problemet kvarstår kontaktar du din lokala återförsäljare eller servicecenter.

| Problem                                         | Möjlig lösning                                                                                                    |
|-------------------------------------------------|----------------------------------------------------------------------------------------------------|
| Ingen bild visas på skär-<br>men                | <ul> <li>Se till att projektorn är på.</li> <li>Se till att du har valt korrekt ingångskälla i skärmmenyn Källa.</li> <li>Kontrollera att den externa grafikporten är aktiverad. Om bilder inte visas korrekt uppgradera videodrivrutinen för din dator.</li> <li>Kontrollera att alla kablar är säkert anslutna.</li> <li>Kontrollera att kontaktstiften inte är böjda eller trasiga.</li> </ul>      |
| Delvis, rullande eller<br>felaktigt visad bild. | <ul> <li>Tryck på Autojustering-knappen på kontrollpanelen.</li> <li>Om du använder en bärbar dator, ställ in datorns<br/>upplösning till WXGA (1280 x 800).</li> <li>Om du upplever svårigheter med att byta upplösning<br/>eller om bildskärmen fryser, starta om all utrustning<br/>och projektorn.</li> <li>Om bilder inte visas korrekt uppgradera<br/>videodrivrutinen för din dator.</li> </ul> |
| Skärmen visar inte din<br>presentation          | <ul> <li>Om du använder en bärbar dator, tryck på för att växla<br/>utgångsinställningar. Exempel: [Fn]+[F4].</li> </ul>                                                                                                    |
| Bilden är ostadig eller<br>flimrande            | <ul> <li>Justera spårningen i skärmmenyn VISA-inställningarna<br/>i Avancerade instmenyn (endast i PC-läge).</li> </ul>                                                                                                    |
| Bilden har ett vertikalt<br>blinkande fält      | <ul> <li>Justera frekvensen i skärmmenyn VISA-inställningarna<br/>i Avancerade instmenyn (endast i PC-läge).</li> </ul>                                                                                                    |
| Bilden är inte i fokus                          | <ol> <li>Justera fokusringen på projektorlinsen.</li> <li>Kontrollera att projektorskärmen är inom korrekt<br/>avstånd från projektorn. (97 cm till 258 cm).</li> </ol>                                                                                                    |

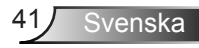

| Problem                                                                                   | Möjlig lösning                                                                                                    |
|-------------------------------------------------------------------------------------------|----------------------------------------------------------------------------------------------------|
| Bilden är utsträckt vid<br>visning av en 16:9 DVD                                         | <ul> <li>Projektorn upptäcker ingångssignalens format<br/>automatiskt. Den bibehåller den projicerade bildens<br/>bildproportioner enligt ingångssignalens format vid<br/>ursprunglig standardinställning.</li> <li>Om bilden fortfarande är utsträckt, justera<br/>bildförhållandet i VISA-inställningarna i skärmsmenyn<br/>Avancerade inst</li> </ul>                                                                                                |
| Indikatorlampan (LED)<br>lyser med ett fast gult<br>sken                                  | <ul> <li>En indikatorlampa på projektorn har gått sönder<br/>och projektorn kommer automatiskt att stängas av.<br/>Kontakta Optoma om problemet består.</li> </ul>                                                                                                    |
| Indikatorlampan TEMP<br>(LED) blinkar gult                                                | <ul> <li>Projektorn är överhettad. Displayen stängs automatiskt<br/>av. Sätt på displayen igen då projektorn svalnat.<br/>Kontakta Optoma om problemet består.</li> <li>Om en projektorfläkt har gått sönder kommer<br/>projektorn automatiskt att stängas av. Rensa<br/>projektorläget genom att hålla ner Ström-knappen i<br/>10 sekunder. Vänta i ungefär fem minuter och försök<br/>sedan att starta projektorn inen. Kontakta Optoma om</li> </ul> |
|                                                                                           | problemet består.                                                                                                    |
| Fjärrkontrollen fungerar<br>inte som den ska<br>eller endast inom ett<br>begränsat område | <ul> <li>Batteriet kan vara svagt. Kontrollera om<br/>lysdiodsindikatorn från fjärrkontrollen är för svag. Om<br/>så är fallet, sätt i ett nytt CR2025-batteri.</li> </ul>                                                                                                    |

## Ledande signaler

| Projektorns<br>status       | Beskrivning                                                                                                    | Ström<br>(Blå/gul) | TEMP-<br>varning<br>(Orange)                                            | LED-varning<br>(Orange) |
|-----------------------------|----------------------------------------------------------------------------------------------------|--------------------|-------------------------------------------------------------------------|-------------------------|
| Standby-läge                | Projektorn i standby-läge Redo att slå<br>på strömmen                                                                                                    | Gul<br>Blinkande   | AV                                                                      | AV                      |
| Ström på                    | Projektorn i normalläge, redo att visa en bild.                                                                                                    | BLÅ                | AV                                                                      | AV                      |
| Projektorn är<br>överhettad | Luftventilerna kan vara blockerade<br>eller rumstemperaturen kan<br>överstiga 35°C. Projektorn stängs<br>av automatiskt. Kontrollera att<br>luftventilerna inte är blockerade<br>och att rumstemperaturen är inom<br>användningsområdet. Om problemet<br>består, kontakta oss. | AV                 | Gul<br>Blinkande<br>(cyklisk<br>avstängning<br>1 sek och på<br>3 sek)   | AV                      |
| Fläkten trasig              | En av fläktarna har slutat fungera.<br>Projektorn stängs av automatiskt. Om<br>problemet består, kontakta oss.                                                                                                    | AV                 | Gul<br>Blinkande<br>(cyklisk<br>avstängning<br>0,5 sek och<br>på 2 sek) | AV                      |
| Lysdioden<br>trasig         | Lysdioden släckt.                                                                                                    | AV                 | AV                                                                      | ORANGE                  |

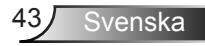

# Kompabilitetslägen (Analog/Digital)

| Upplösning      | Uppdateringsfrekvens (Hz) | H-synk-frekvens(KHz) | Pixelklocka (MHz) |
|-----------------|---------------------------|----------------------|-------------------|
| 640 x 350       | 70,087                    | 31,469               | 25,175            |
| 720 x 400       | 70,087                    | 31,469               | 28,322            |
| 720 x 400       | 70,087                    | 31,469               | 28,322            |
| 640 x 480       | 59,940                    | 31,469               | 25,175            |
| 640 x 480       | 75,000                    | 37,500               | 31,500            |
| 640 x 480       | 85,008                    | 43,269               | 36,000            |
| 800 × 600       | 60,317                    | 37,879               | 40,000            |
| 800 × 600       | 75,000                    | 46,875               | 49,500            |
| 800 × 600       | 85,061                    | 53,674               | 56,250            |
| 1024 x 768      | 60,004                    | 48,363               | 65,000            |
| 1024 x 768      | 75,029                    | 60,023               | 78,750            |
| 1024 x 768      | 84,997                    | 68,677               | 94,500            |
| 1280 x 720      | 59,855                    | 44,772               | 74,500            |
| 1280 x 1024     | 60,020                    | 63,981               | 108,000           |
| 1280 x 1024     | 75,025                    | 79,976               | 135,000           |
| 1280 x 768      | 59,87                     | 47,776               | 79,500            |
| 1366 x 768      | 59,789                    | 47,712               | 85,500            |
| 1680 x 1050     | 59,954                    | 65,290               | 146,250           |
| 1440 x 900      | 59,887                    | 55,935               | 106,500           |
| 1920 x 1080     | 60,000                    | 67,500               | 148,500           |
| 1280 x 800      | 59,810                    | 49,702               | 83,500            |
| 1280 x 720      | 59,855                    | 44,772               | 74,500            |
| 720 x 480 p60   | 59,940                    | 31,469               | 27,000            |
| 720 x 576 p50   | 50,000                    | 31,250               | 27,000            |
| 1280 x 720 p60  | 60,000                    | 45,000               | 74,250            |
| 1280 x 720 p50  | 50,000                    | 37,500               | 74,250            |
| 1920 x 1080 i60 | 60,000                    | 33,750               | 74,250            |
| 1920 x 1080 i50 | 50,000                    | 28,125               | 74,250            |
| 1280 x 768 -R60 | 59,995                    | 47,396               | 68,250            |
| 1280 X 768      | 74,893                    | 60,289               | 102,250           |
| 1280 X 768      | 84,837                    | 68,633               | 117,500           |
| 1280 x 800 -R   | 59,910                    | 49,306               | 71,000            |
| 1280 x 800      | 74,934                    | 62,795               | 106,500           |
| 1440 x 900      | 74,984                    | 70,635               | 136,750           |

Svenska 44

# Montera projektorn på golvstativ

Skruva fast ett standardstativ i skruvhålet på projektorn.

#### NOTERA:

- 1. Golv- och takstativ är tillval.
- 2. Observera att garantin inte täcker skador som orsakas av felaktig installation.

## Enhet: mm

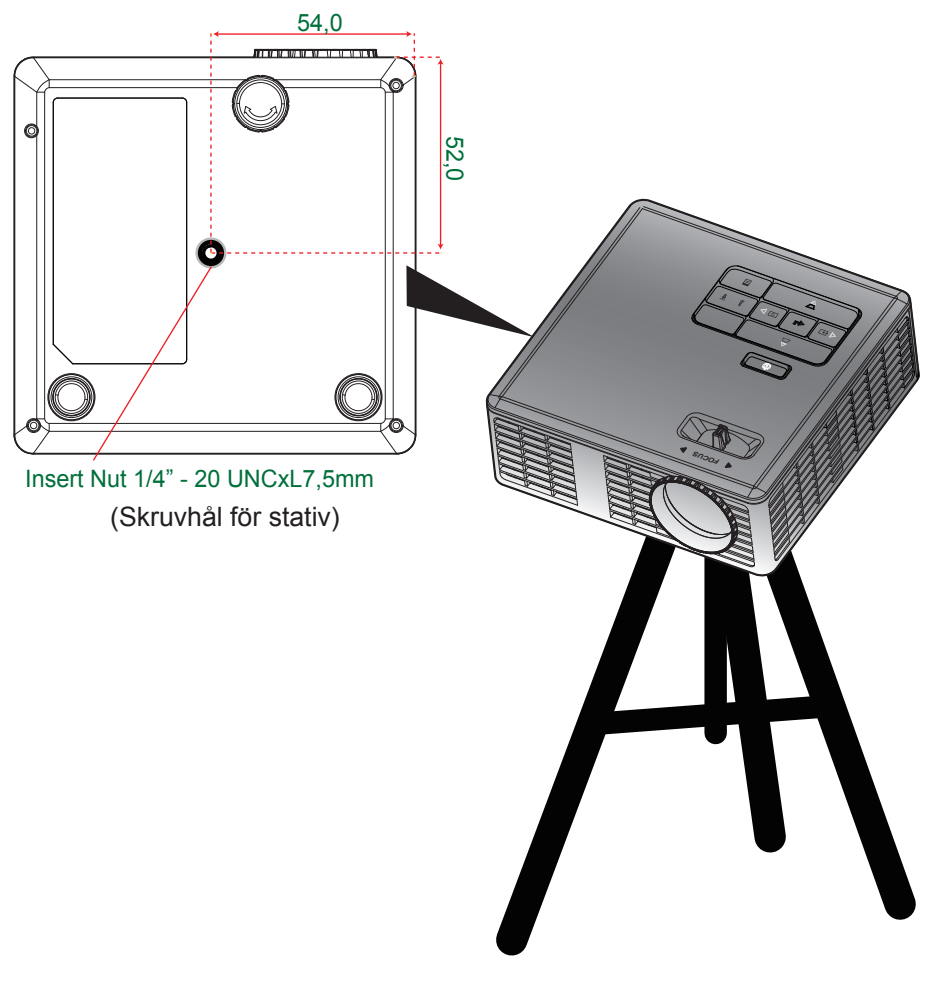

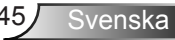